## Directions for Chrome users for I-Sites printing

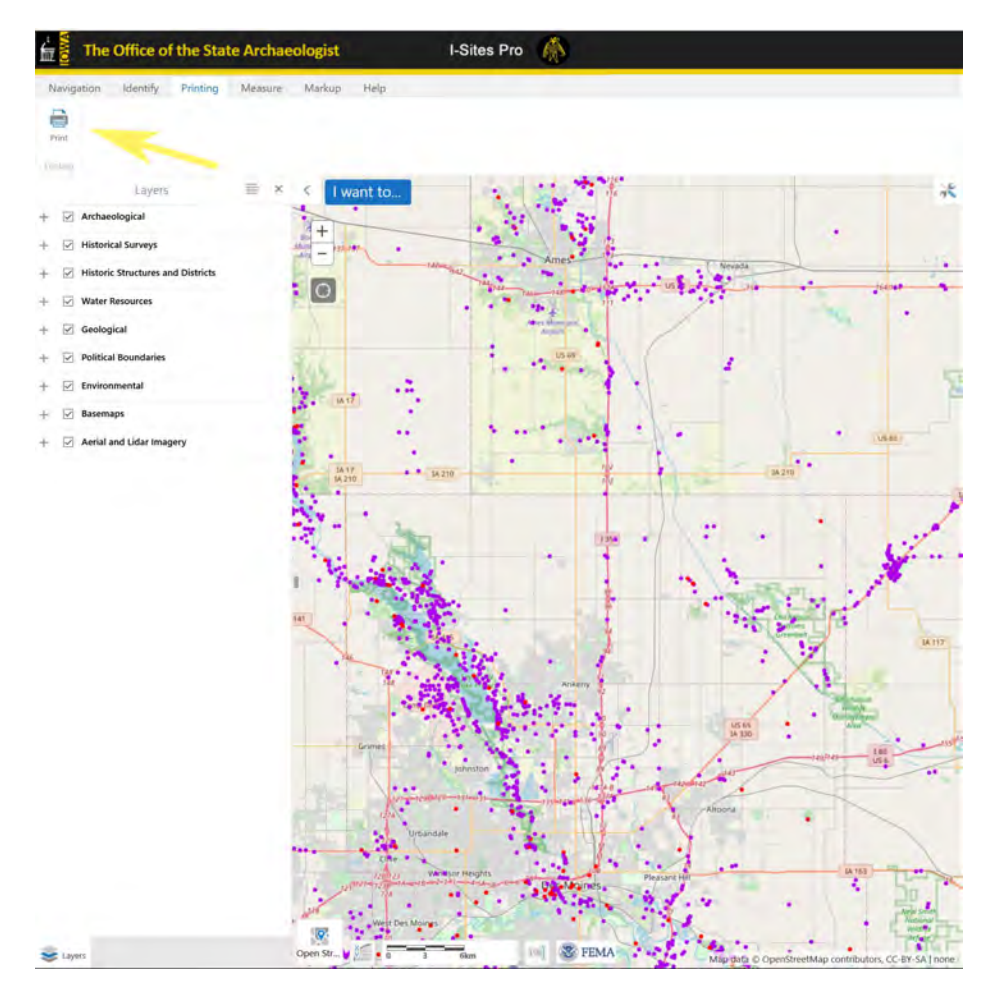

Choose the Print tab, then click the Print button

## Click the down arrow next to MORE SETTINGS:

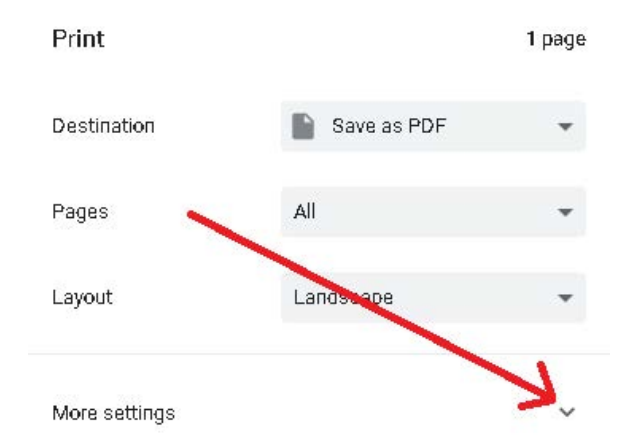

## Set Layout to LANDSCAPE and set SCALE to 80 (adjust higher or lower as needed)

| Print           |                                 | 1 page       |
|-----------------|---------------------------------|--------------|
| Destination     | Save as PDF                     | *            |
| Pages           | All                             | Ŧ            |
| Layout -        | → Landscape                     | *            |
| More settings   |                                 | ^            |
| Paper size      | Letter                          | •            |
| Pages per sheet | 1                               | •            |
| Margins         | Default                         | •            |
| Scale           | Custom                          | •            |
|                 | <u>≥ 80</u> ÷                   |              |
| Uptions         | Headers and foo Background grap | ters<br>hics |

Print to a printer or save as a PDF as you normally would